# Indicazioni operative per lo svolgimento da remoto del Test di Ammissione ad Ingegneria 2020/21

A tutti i candidati verrà inviata una e-mail, all'indirizzo inserito in Esse3 al momento della registrazione al portale, nella quale saranno elencate le indicazioni operative per sostenere la prova in remoto, incluso il link per scaricare il software "SEB" e accedere alle istruzioni di configurazione, indispensabili per l'accesso alla piattaforma di test.

# Accesso a Webex con smartphone di proprietà del candidato

- 1. Tutti i candidati saranno invitati tramite WEBEX; detto invito, specificherà che la connessione a WEBEX dovrà avvenire necessariamente tramite uno smartphone di proprietà del candidato.
- 2. Ricevuto l'invito, i candidati dovranno:
  - scaricare e installare sul proprio smartphone il software della Webex;
  - registrarsi alla WEBEX utilizzando lo stesso indirizzo mail su cui hanno ricevuto l'invito (una solo volta).
- 3. Una volta avviata la connessione WEBEX in questo modo, il candidato dovrà posizionare lo smartphone alle sue spalle, in modo da inquadrare sia se stesso, che lo schermo del computer sul quale intende sostenere il test; potrà effettuare la prova utilizzando il software "SEB", che dovrà aver preventivamente provveduto a installare sul suo computer.

# Predisposizione computer con "SEB"

SEB è un'applicazione che crea un ambiente protetto a tutto schermo, senza possibilità di aprire altri file o navigare su Internet; **non sarà possibile eseguire il TEST se non si è effettuato l'accesso tramite SEB**.

Per utilizzare correttamente SEB sui PC OS Windows è consigliabile installare il browser Mozilla Firefox.

Versioni supportate:

- Per sistemi operativi Windows (versioni supportate 7, 8.1 e 10):
- Per sistemi operativi MacOSX (versioni supportate 10.15, 10.14, 10.13, 10.12, 10.11):
- Per sistemi operativi iOS (le versioni supportate iOS 9.3.5 e versioni successive): collegarsi all'App Store per il download.

Dopo aver scaricato il file di installazione sul dispositivo che si intende utilizzare per sostenere il TAI (Test di Accesso ad Ingegneria), occorrerà cliccare sull'icona del file di configurazione; SEB importerà in automatico la corretta configurazione. Durante l'import, sarà richiesto di digitare una password (che sarà stata precedentemente comunicata) per procedere. Una volta avviato SEB, il candidato potrà visualizzare la home page del sistema di e-learning sul quale si effettuerà il TAI.

# Avvio del test

Si potrà iniziare il TEST inserendo le proprie password utilizzate per la registrazione su ESSE3. Una volta completato il test (o scaduto il tempo), il candidato dovrà effettuare il logout dalla piattaforma di test e disconnettersi da SEB cliccando sul pulsante in basso a destra del desktop.

## DOVE INSERISCO IL MIO DOCUMENTO?

Entra nel tuo account ESSE3.

Vai nella sessione Segreteria

Seleziona: "Documenti Identità"

- e inserisci il tuo documento.
- Il documento deve essere in formato PDF
- e deve essere riprodotto fronte/retro su un unico foglio

| Cumbia Fassi   | WORU              |
|----------------|-------------------|
| <              | Segreteria        |
| Iscrizioni     |                   |
| Test di Ammi   | issione/Concorsi  |
| Test di Valuta | azione            |
| Esami di Stat  | 0                 |
| Immatricolaz   | zione             |
| Esoneri        |                   |
| Autocertifica  | zione             |
| Pagamenti      |                   |
| Certificati    |                   |
| Domanda di     | chiusura carriera |
| Collaborazio   | ni Studentesche   |
| Borse di Stuc  | dio               |
| Dichiarazion   | e Invalidità      |
| Documenti lo   | dentità           |
| Diskinsta Car  |                   |

### DOVE INSERISCO LA FOTO:

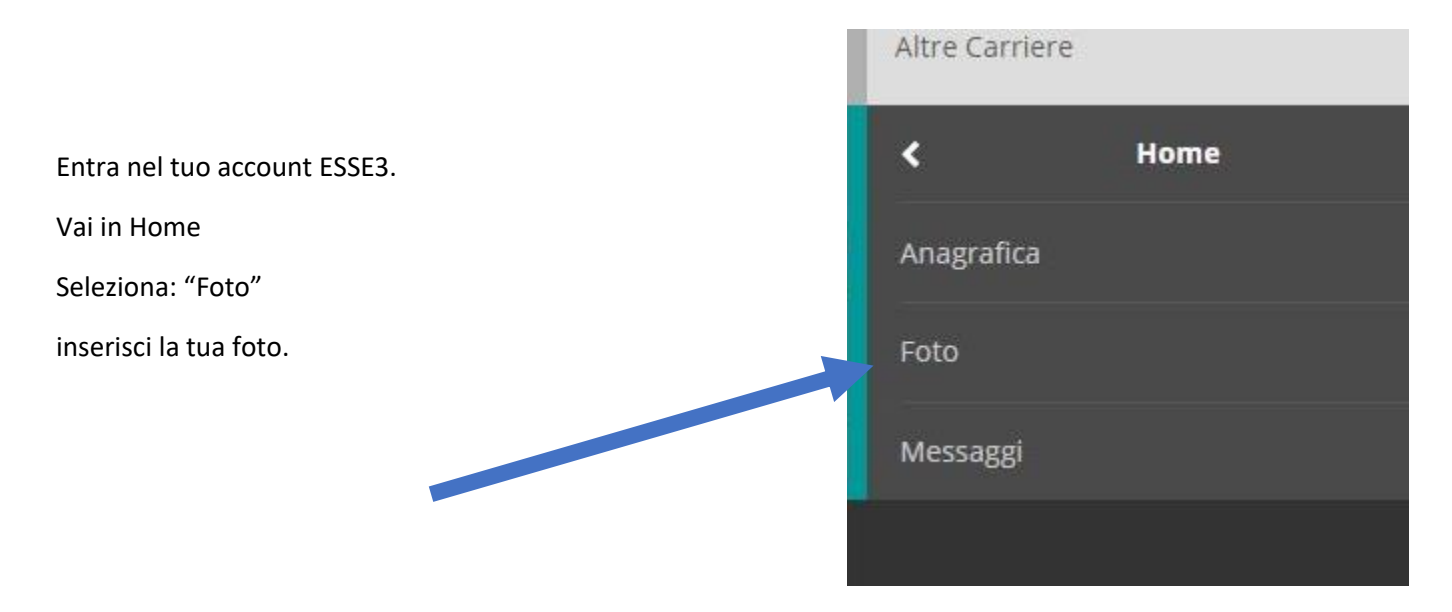

### CARATTERISTICHE DELLA FOTO:

La fotografia da caricare obbligatoriamente dovrà avere le seguenti caratteristiche:

- A colori - Formato Jpeg (\*.jpg)

- RGB - 96 DPI Min - Dimensione 288 x 384 pixel

Il corretto caricamento della foto può essere verificato accedendo all'area riservata di Esse3. IMPORTANTE: la fotografia caricata verrà utilizzata dal Politecnico di Bari per l'identificazione dello studente. Si ricorda **che la foto inserita deve essere simile a quelle usate per un qualsiasi documento di identità** 

Possibili problematiche:

Formato errato: Si rammenta che è ammesso solo il formato .jpg

**Dimensioni troppo piccole** Se state provvedendo alla scansione di una fototessera cartacea, abbiate cura di restringere la scansione alla sola fotografia, escludendo la porzione di foglio bianco sul quale essa è eventualmente poggiata.

Esempio di Errato caricamento

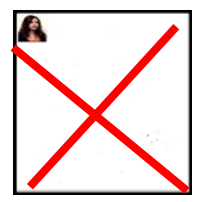

**Contenuto della foto non idoneo**: Non sono ammesse fotografie contenenti immagini lesive del buon costume o dal contenuto non idoneo alla funzione. I trasgressori saranno passibili di provvedimento disciplinare.

# SOSTITUZIONE DELLA FOTOTESSERA

Lo studente che si rende conto di aver inserito una foto non idonea deve procedere autonomamente alla sostituzione con una foto di contenuto idoneo, come segue.

| Politer                                                                                                    | cnico di Bari                                                                                                    |
|----------------------------------------------------------------------------------------------------|----------------------------------------------------------------------------------------------------|
| Registrato                                                                                                    | HORE  Area Utenti Registrati - Benvenuto Sei un utente registrato! Puol navigare nell'area riternata e usufruire dei serviti offerti. Incomicia a navigare esplorando il menu "Segreteria" Se vool preparart al TAJ clica qui. Oranizzatione dell'area Resistrata |
| <ul> <li>Area Riservata<br/>Logur.</li> <li>Camba Pasword</li> <li>Home</li> <li>Anagrafica</li> <li>Foto</li> <li>Sepreteria</li> </ul> | Cliccare sulla sezione Home, selezionare "Foto"                                                                                                    |

| Pol                                                                                        | litecnico di Bari                            |                                               | Servizi Online |            |  |                                                                                                    |
|--------------------------------------------------------------------------------------------|----------------------------------------------|-----------------------------------------------|----------------|------------|--|----------------------------------------------------------------------------------------------------|
| Registrato                                                                                 | Upload Foto<br>Attraverso le pagine seguenti | potral procedere con l'upload della tua foto. | 7              | Legenda:   |  |                                                                                                    |
| <ul> <li>Årea Riservata</li> <li>Logout</li> <li>Cambia Password</li> <li>Honse</li> </ul> | Attività<br>A - Inserimento Foto             | Sezione<br>Upload Foto                        | Info<br>O      | Stato<br>Z |  | <ul> <li>Sectione in lavoratione o aperta</li> <li>Sectione Microcata, si astiverà al<br/>Geolore Microcata, si astiverà al<br/>precedenti<br/>precedenti<br/>Sectione corretamente<br/>corretenamente</li> </ul> |
| <ul> <li>Fond</li> <li>Foto</li> <li>Segreteria</li> </ul>                                 |                                              | Procedere all'upload del                      | lla nuova f    | oto        |  |                                                                                                    |